## MCD 289

# Quick Start Guide

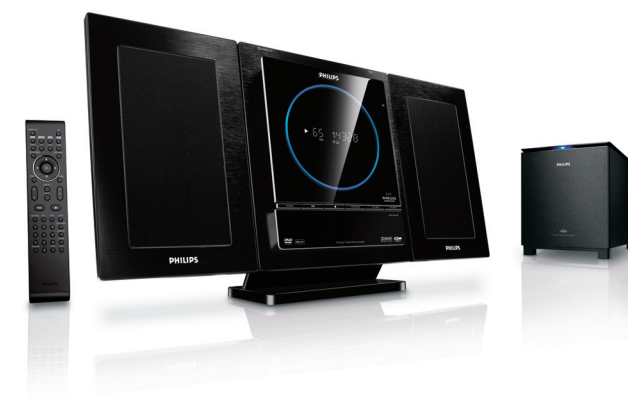

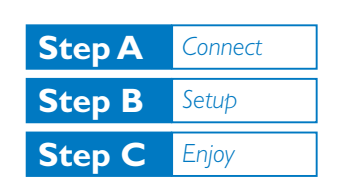

## What's in the Box?

You should find these items upon opening the box.

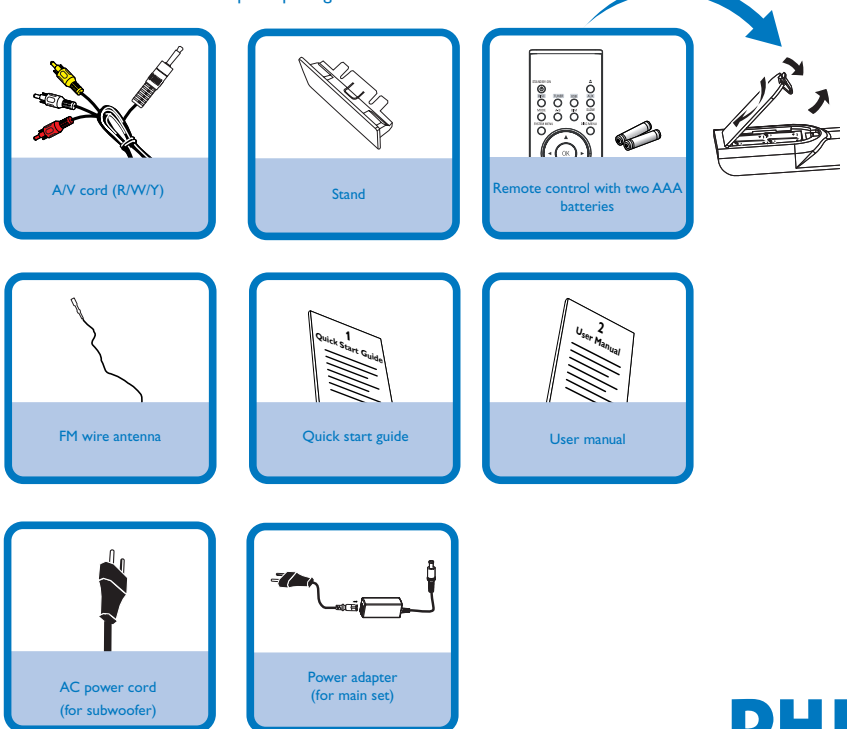

PHILIPS

## Step A

## Connect

### Tips

See the User Manual for other TV connection options.

 For connecting to a Progressive Scan TV, refer to the user manual for proper connections and detailed setup.

 See "Connect - Place the unit" in the user manual for details about set and speaker assembly.

 See the attached Wall Mounting Instruction if you want to mount the set and speakers onto wall.

 In case of wireless connection failure between the main set and subwoofer, see the User Manual for manual pairing ("Get started -Turn on"). Connect the speaker cables. Connect the FM antenna. Connect the A/V cord to a TV. Connect the power cords of the system and TV. Assemble the main set.

Power on both the main set and subwoofer. → Wireless connection will set up automatically.

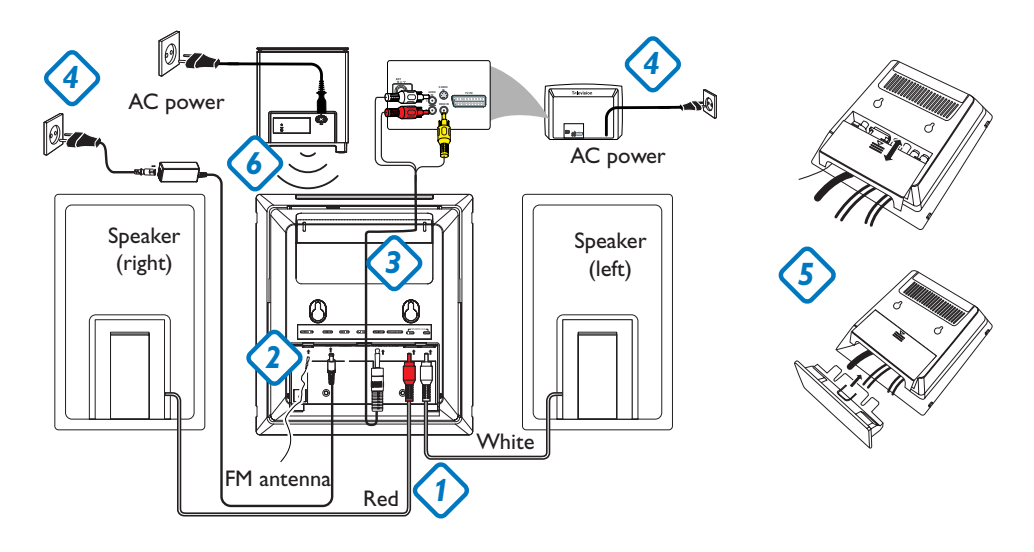

6

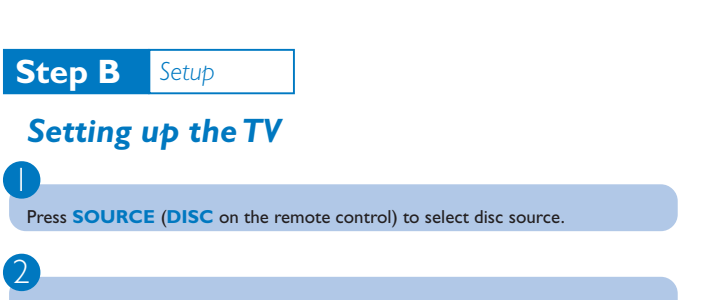

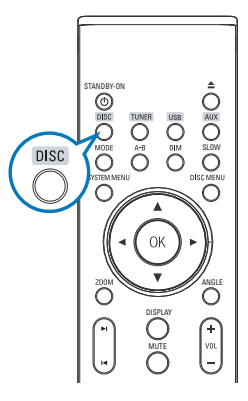

Turn on the TV and set it to the correct Video In channel.

## Setting the clock

#### IMPORTANT!

– To set clock in the Eco Power mode, press and hold STANDBY-ON/ECO POWER on the set for 3 seconds or more to switch to normal standby mode first before proceeding with the procedures below.

In standby mode, press and hold **CLOCK** on the remote control.

When the hour digits flash, press **VOLUME-/+** (**VOL+/-** on the remote control) to set the hours.

Press **CLOCK** again and the minute digits flash. Then press **VOLUME-/+** (**VOL+/-** on the remote) to set the minutes.

Press **CLOCK** again to confirm the time setting.

## Setting DVD menu options

#### **IMPORTANT!**

3

4

If the progressive scan feature is activated but the connected TV does not support progressive signals or the cables are not connected accordingly, see the user manual for proper progressive scan setup or deactivate the progressive scan feature as below:

1) Turn off your TV progressive scan mode or turn on to interlaced mode.

2) Press SYSTEM MENU on the remote to exit the system menu and then DISC and "1" to exit progressive scan.

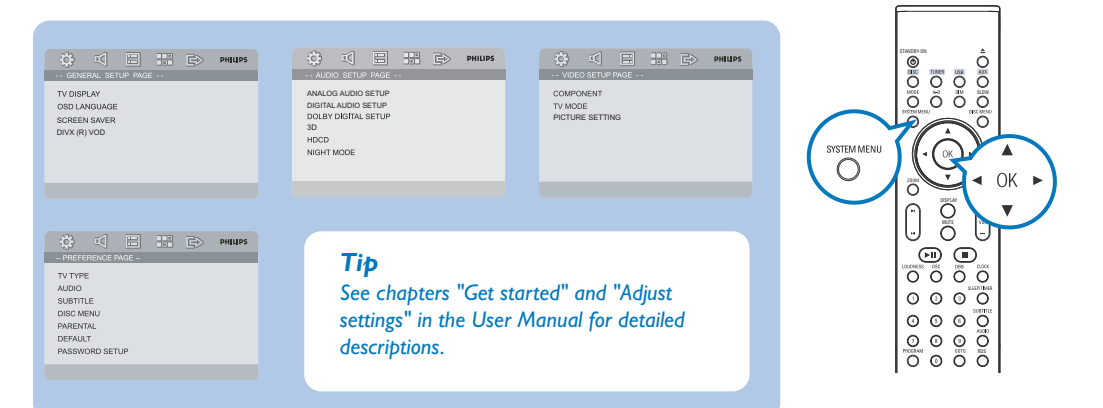

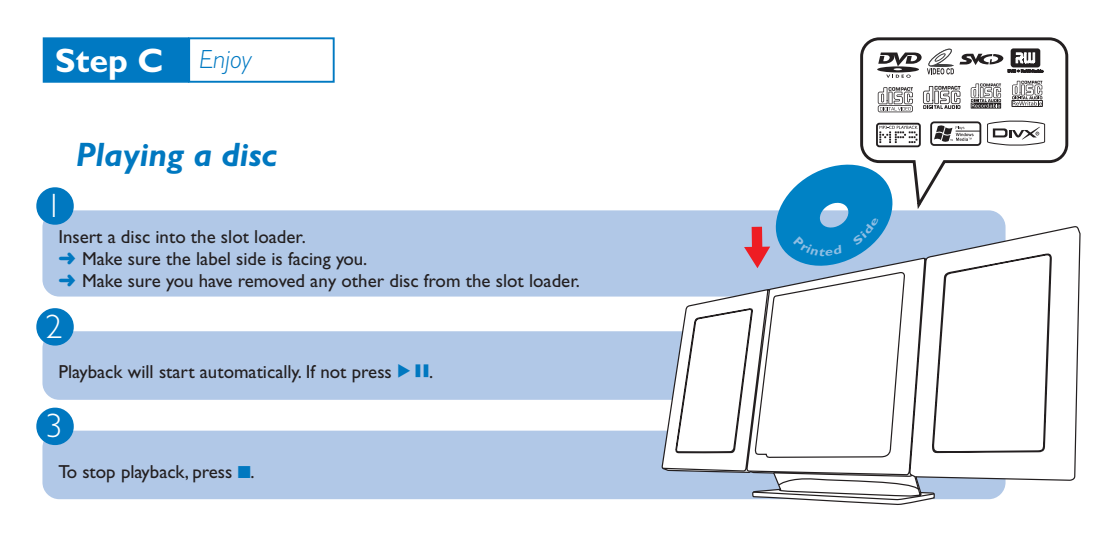

## Programming and tuning to radio stations

Press SOURCE (TUNER on the remote control) to select tuner source.

Press PROGRAM for more than two seconds to program all available stations in order of waveband.

Press **PRESET** < / > until the desired preset station is displayed.

## Playing a USB mass storage device

With the Hi-Fi system, you can use USB flash memory (USB 2.0 or USB1.1), USB flash players (USB 2.0 or USB1.1), memory cards (requires an additional card reader to work with this Hi-Fi system).

Insert the USB device's USB plug into the socket +>+ on the set.

Press **SOURCE** once or more to select **USB** (or **USB** on the remote control).

Play the USB's audio files as you do with the albums/tracks on a CD,

Τίρ

IMPORTANT! Slide down to expose some buttons and jacks on the front panel!

PHILIPS

▶ 65 19328

070 Ö Ö

0

.ee

Detailed playback features and additional functions are described in the accompany owner's manual.